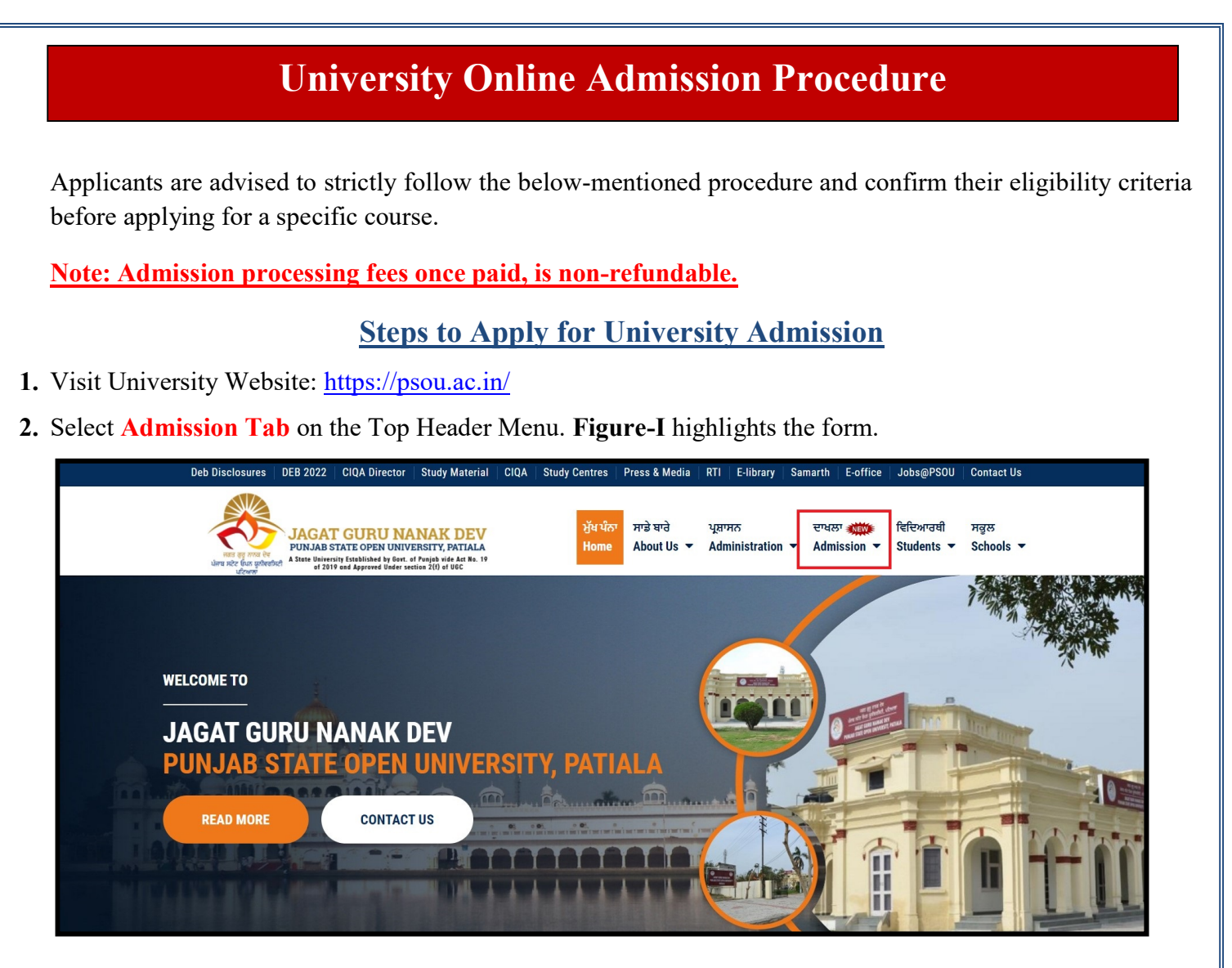

Figure-I

Now, you will be redirected to Welcome to Online Admission Portal webpage on another window.
 Figure-II displays the Online Admission Portal of the University.

| JAGA                                                                                                    | WELCOME TO ONLINE AD<br>(SESSION JULY 20)<br>GURU NANAK DEV PUNJAB STAT<br>(Established by the Punjab State Legisla | MISSION PORTAL<br>22-23)<br>E OPEN UNIVERSITY, PATIAL<br>ture Act No. 19 of 2019)    | A                                                            |  |
|----------------------------------------------------------------------------------------------------|----------------------------------------------------------------------------------------------------|--------------------------------------------------------------------------------------|--------------------------------------------------------------|--|
| ome   Prospectus (Session 2022-23)                                                                                                    | University Website Contact Us                                                                                       | Helpline No: 9463082523                                                              | 31st August 2022, 10:18:16 AM                                |  |
| MAIN MENU                                                                                                    | Latest Notices/Updates                                                                                              |                                                                                      |                                                              |  |
| University Programme & Fee     C List of Certificate/Diploma Courses, Fee Structure and Syllabi for Govt/Govt Aided/PVT Colleges of Punjab   Read More |                                                                                                    |                                                                                      |                                                              |  |
| Details     Image: College Programme & Fee       Details     Image: College Programme & Fee                                                            |                                                                                                    |                                                                                      |                                                              |  |
| Latest Notices/Updates                                                                                                    | Online Registrations                                                                                                |                                                                                      |                                                              |  |
| • Academic Calendar 2022-23                                                                                                    | online Registrations                                                                                                |                                                                                      |                                                              |  |
| O University LSC Details                                                                                                    | 🔁 Direct University Admission                                                                                       | on IAI Admissio                                                                      | on Through Colleges                                          |  |
| Downloads                                                                                                    | (Click here to Apply)                                                                                               | (Clic)                                                                               | k here to Apply)                                             |  |
| LOGIN PANEL                                                                                                    | Innovative Admission Schemes offer                                                                                  | ed by JGND PSOU                                                                      |                                                              |  |
| Student Login                                                                                                    | To make the education available to everyor                                                                          | ne across diverse range of learners and                                              | to overcome barriers of age,                                 |  |
| O College Login                                                                                                    | class, caste, gender, religion or any disability<br>by the University. To keep this motive in                       | whatsoever, various welfare education so<br>mind, University has identified three so | hemes have been introduced<br>ections i.e. Differently Abled |  |

4 Click on Direct University Admission button for registration.

| JAGAT                                                                  | WELCOME TO ONLINE ADD<br>(SESSION JULY 2023)<br>GURU NANAK DEV PUNJAB STATE<br>(Established by the Punjab State Legislatu | AISSION PORTAL<br>2-23)<br>OPEN UNIVERSITY, PATIAL,<br>re Act No. 19 of 2019) | A (2)                            |
|------------------------------------------------------------------------|----------------------------------------------------------------------------------------------------|-------------------------------------------------------------------------------|----------------------------------|
| me Prospectus (Session 2022-23)                                        | University Website Contact Us                                                                                             | Helpline No: 9463082523                                                       | 31st August 2022, 10:18:16 AM    |
| MAIN MENU                                                              | Latest Notices/Updates                                                                                                    |                                                                               |                                  |
| University Programme & Fee Details     College Programme & Fee Details | Ef List of Certificate/Diploma Courses, Fee Stru                                                                          | cture and Syllabi for Govt/Govt Aided/PV                                      | T Colleges of Punjab   Read More |
| Catest Notices/Updates                                                 | Online Registrations                                                                                                    |                                                                               | ~                                |
| Academic Calendar 2022-23     University LSC Details     Downloads     | Click here to Apply)                                                                                                    | IAI Admissio<br>(Click                                                        | here to Apply)                   |
| LOGIN PANEL                                                            | Innovative Admission Schemes offered                                                                                      | d by JGND PSOU                                                                |                                  |
| Student Login                                                          | To make the education available to everyone                                                                               | across diverse range of learners and t                                        | o overcome barriers of age,      |

5. After opening the registration form, next select one of the four options on drop-down list in the "**Registration For**" option. Out of this, choose the one in which you are eligible and wish to seek admission.

#### Under Registration For Tab following four drop-down options are available:

- (a) University Schools (ODL) This section belongs to the students who want to get admission directly to University campus through ODL mode.
- (b) **Differently Abled (ODL):** Admissions for differently abled students.
- (c) **Teachers of School/College/University (ODL):** Admissions for teachers of School, College and University.
- (d) **Sikhya Daat for Jail Inmates (ODL):** University is also offering admissions for Jail Inmates through ODL mode.

Figure-IV highlights the form, the student has to fill for registering for admission.

| Registration For *                                                                                           |              |             |          |   |               |
|----------------------------------------------------------------------------------------------------|--------------|-------------|----------|---|---------------|
| -Select-                                                                                                    | ~            |             |          |   |               |
| -Select-<br>University Schools (ODL)                                                                         | Email *      |             | Mobile " |   |               |
| Teachers of School/College/University (ODL)<br>Differently Abled (ODL)<br>Sikhya Daat for Jail Inmates (ODL) | Email        |             | Mobile   |   |               |
| Gender *                                                                                                    | Aadhar No *  |             |          |   |               |
| -Select-                                                                                                    | • 1234123412 | 34          |          |   |               |
| Programme and Centre Selection                                                                               |              |             |          |   |               |
| Centre *                                                                                                    |              | Programme * |          |   | Exam Medium * |
|                                                                                                    |              | 0.1.1       |          | ~ | -Select-      |
| -Select-                                                                                                    | ~            | -Select-    |          |   |               |
| -Select-                                                                                                    | ~            | -Select-    |          |   |               |

- 6. In Registration Form, for the section of **Programme and Centre Selection** there are three tabs, which is as follows:
  - a) For "Centre" choose your nearest/most suitable centre.
  - b) For "**Programme**" tab choose the programme you wish to pursue.

c) For "Exam Medium" tab choose the medium of your examination.

Note: Choose programme according to your Eligibility, otherwise your application shall be rejected at the time of document verification.

For more details about the various Programmes and their eligibility criteria being offered by the University, visit the link <u>https://psou.ac.in/admission/admission\_coursess/regular-student</u>

 After filling all the required details click on the "Register" button. A Login ID and Password will be sent to your registered E-mail address and Mobile Number.

Note: Mere registration OR creation of login id and password does not mean that candidate has completed his/her online application form. Incomplete form leads to cancellation of candidature. Any request for completion of form after due date will not be entertained at all.

For further admission procedure after successful registration, please scroll down to see the next steps.

# After Successful Registration, follow the following steps:

1. Login with your Email ID and Password sent to your mobile number/email.

You will see the following screen. Click on the '**Profile and Programme Selection**' on the left side of the screen. Fill all the details in all the four sections listed on the left hand side. Kindly make sure that all sections are filled before submitting your final admission profile. **Figure-V** highlights all the 4 sections to be filled for final submission of application for admission.

| were service for the first strength | JAGAT GURU NANAK DEV<br>PUNJAB STATE OPEN UNIVERSITY, PATIALA<br>A Sust lumination of the statement of the statement of the stateme | =                  |
|-------------------------------------|----------------------------------------------------------------------------------------------------|--------------------|
| 88                                  | Dashboard                                                                                                    | Welcome To Student |
| ھ                                   | Profile and<br>Programme<br>Selection                                                                                                    |                    |
|                                     | Academic Detail<br>and attach<br>Supporting<br>documents                                                                                                    |                    |
|                                     |                                                                                                    | Figure-V           |

 Fill all your required details in the 'Profile and Programme Selection Tab' and click on Save button. Figure-VI highlights the required details to be filled for 'Profile and Programme Selection Tab' section.

| Programme Selection                                                                          |                                                                                                    |                                                                                                    |  |  |  |
|----------------------------------------------------------------------------------------------|----------------------------------------------------------------------------------------------------|----------------------------------------------------------------------------------------------------|--|--|--|
| Centre : Government Mohindra College, Patiala [ PSOU-19-LSC-191 ] Programme : Cyber Security |                                                                                                    |                                                                                                    |  |  |  |
| D-22 %-                                                                                      |                                                                                                    |                                                                                                    |  |  |  |
|                                                                                              | Name<br>ABC                                                                                                    | Father Name * Pather Name                                                                                                    |  |  |  |
| ie                                                                                           | Date Of Birth *                                                                                                    | Gender                                                                                                    |  |  |  |
|                                                                                              |                                                                                                    | a Francis                                                                                                    |  |  |  |
| Have you ever been debarred fr                                                               | rom any examination/rusticated by any University                                                                                                    | or any other educational institution or whether any                                                                                                    |  |  |  |
| Has any disciplinary action been                                                             | n taken against you by any University/ Institute wh                                                                                                    | ere you have served/Studies? *                                                                                                    |  |  |  |
|                                                                                              | n For : Students in Open and Distance (Learning Mode)  vernment Mohindra College, Patiala [ PSOU-19-LSC-191]  : Cyber Security  D-22 Have you ever been debarred fiSelect- Has any disciplinary action beenSelect- | h For : Students in Open and Distance (Learning Mode)  veriment Mohindra College, Patalal [PSOU-19-LSC-191]  c: Cyber Security  Dc22  Name ABC Date Of Birth *  Date of Birth *  Have you ever been debarred from any examination/rusticated by any University iSelect- Has any disciplinary action been taken against you by any University/ Institute whSelect- |  |  |  |

Figure-VI

3. Next, you will be redirected to 'Academic Details and attach Supporting Documents' tab. Fill all the details then upload Photograph, Signature and all the supporting documents in the required format and size. Figure-VII highlights the required details for 'Academic Details and attach Supporting Documents' section.

|                                       | <b>E</b> 1 <b>1 1 0</b>                                    |                                         | D            |                |               |            |            |                 |
|---------------------------------------|------------------------------------------------------------|-----------------------------------------|--------------|----------------|---------------|------------|------------|-----------------|
| Academic Detail                       | Educational Qua                                            | alifications (Academic R                | ecord)       |                |               |            |            |                 |
| and attach<br>Supporting<br>documents |                                                            | Name of the Board / University          | Passing Year | Obtained Marks | Maximum Marks | % of marks | Division   | Subjects studie |
| ayment                                | Matriculation (10 <sup>th</sup> ) *                        |                                         |              |                |               |            | -Select- 🗸 |                 |
| al Submission                         | Higher Secondary /<br>Intermediate(10+2) /<br>Equivalent * |                                         |              |                |               |            | -Select- V |                 |
|                                       | A la coso of CCRA, kindle                                  | u convert it into 9/ and put in relevan |              |                |               |            |            |                 |
|                                       | In case of CGPA, kindi                                     | y convert it into % and put in relevar  | it columns   |                |               |            |            |                 |
|                                       |                                                            |                                         |              |                |               |            |            |                 |
|                                       |                                                            |                                         |              |                |               |            |            |                 |
|                                       |                                                            |                                         |              |                |               |            |            |                 |

| bload Photo                                                                                                    |                                                                                  |                            |
|----------------------------------------------------------------------------------------------------|----------------------------------------------------------------------------------|----------------------------|
| oad Your Passport Size(Max 150KB) Photo:                                                                                                    |                                                                                  |                            |
| Choose File No file chosen                                                                                                    | Upload                                                                           |                            |
| bload Signature                                                                                                    |                                                                                  |                            |
|                                                                                                    |                                                                                  |                            |
| Choose File No file chosen                                                                                                    | Upload                                                                           |                            |
| Choose File No file chosen                                                                                                    | Choose File No file chosen                                                       | Upload                     |
| Dioad Documents (self-attested) Aadhar card Front side / Driving Licence / Passport Aadhar Card Back Side                                                                                                 | Choose File No file chosen<br>Choose File No file chosen                         | Upload<br>Upload           |
| Choose File       No file chosen         Dload Documents (self-attested)         Aadhar card Front side / Driving Licence / Passport         Aadhar Card Back Side         10 <sup>th</sup> Certificate * | Choose File No file chosen Choose File No file chosen Choose File No file chosen | Upload<br>Upload<br>Upload |

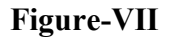

4. Next section is fee payment. Click on 'Pay and Submit' and you will be redirected to the Payment Gateway page. Final submission will complete only after fee submission. Figure-VIII highlights the generated payment receipt with all the details already filled.

| AND A COLOR OF A COLOR OF A COLOR | =                            | ٢                                                                                                    |
|----------------------------------------------------------------------------------------------------|------------------------------|----------------------------------------------------------------------------------------------------|
| 88 Dashboard<br>은 Profile and<br>Programme<br>Selection                                                                                                    | Payment And Final Submission | Your Payment is Pending                                                                                                    |
| Academic Detail<br>and attach<br>Supporting<br>documents<br>Payment<br>Final Submission                                                                                                    | Adn                          | JACAT CURU NANAK DEV<br>Protection of the second second seco |
|                                                                                                    | Name :                       | CandidateNo :                                                                                                    |
|                                                                                                    | Email :                      | Mobile :                                                                                                    |
|                                                                                                    | RegistrationFor :            | Programme :                                                                                                    |
|                                                                                                    | Centre :                     | Centre :                                                                                                    |
|                                                                                                    | AadharNo :                   | Gender :                                                                                                    |
|                                                                                                    | Amount to Pay :              | Payment Status : 🗩                                                                                                    |
|                                                                                                    | Payment Date :               | Payment Ref No. : 😑                                                                                                    |
|                                                                                                    | Pay and Submit               | 8                                                                                                    |

### **Figure-VIII**

5. You will see the following page for payment submission. Select the desired payment method among the options on the left and then click "Proceed Now" button to pay. Figure- IX highlights the payment gateway after the final submit of application.

| ©eazypay     |                                   |                                       |
|--------------|-----------------------------------|---------------------------------------|
|              | M                                 | erchant : JAGAT GURU NANAK DEV PUNJAB |
| Payment Mode |                                   |                                       |
| Net Banking  | Transaction ID                    | 220610123166772                       |
| Debit Card   | Amount                            | Rs. 4000.00                           |
| Credit Card  | Convenience Fee                   | Rs. 0.00                              |
| UPI          | GST<br>Total Amount               | Rs. 0.00<br>Rs. 4000.00               |
|              | Mobile No : Op<br>Payer Name : Op | tional Email ID : Optional            |

## **Figure-IX**

- 6. Your Application will only be submitted once you have paid the fee.
- 7. After completion of all steps of admission form, candidate will get acknowledgement on his/her registered email and phone number.
- **8.** After 24 to 48 hrs. of successful submission of admission fee, the 'verification of students' credentials will be processed. The candidate will get provisional "Admission Letter" subject to the verification of their documents on their registered email address.
- **9.** On failing to receive "Admission Letter" after 48 hrs. of fee submission, kindly contact University's admission helpline.

## For Any Query Regarding Admission

#### You may Contact us at 94630-82523, admission.helpline@psou.ac.in

Note: You must mention your name, application no./registered email id and other information related to your problem while sending email.

\*\*\*\*\*